## Handleiding app Fujifilm installeren + gebruiken

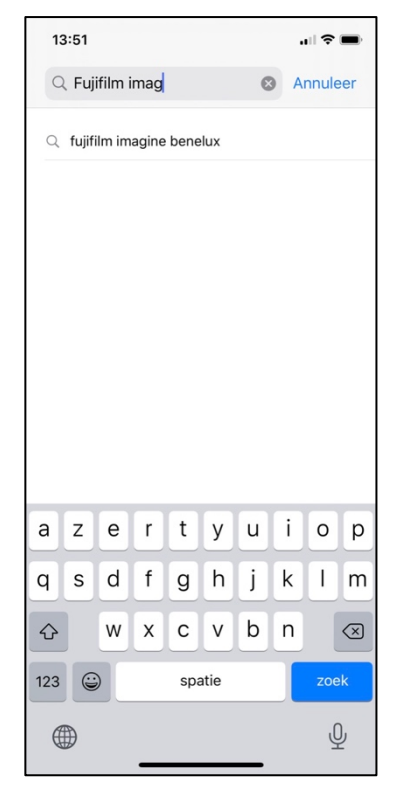

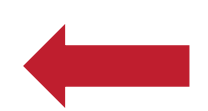

Zoek in de appstore van je smartphone naar de app Fujifilm Imagine Benelux Zorg zeker dat je Benelux installeert, anders kan je onze winkel niet vinden.

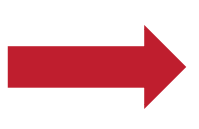

Download / installeer de app

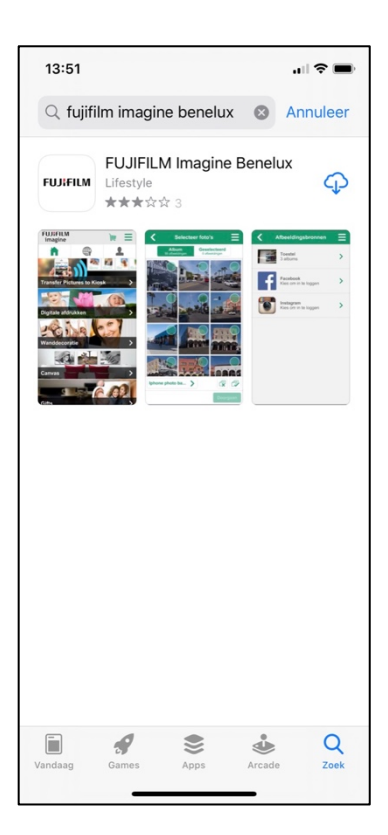

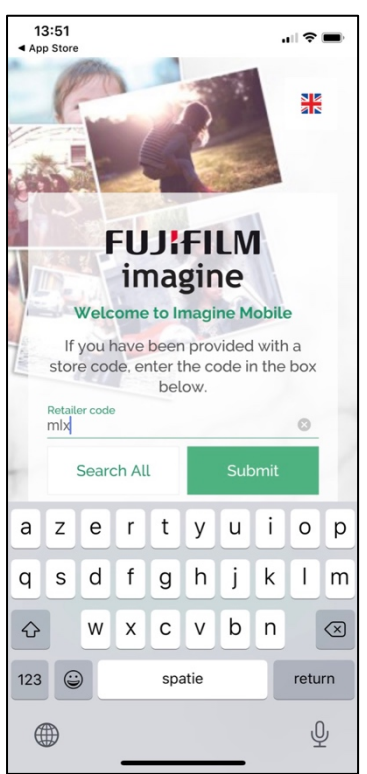

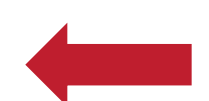

Bij Retailer code vul je in : MLX hoofdletters of kleine letters maakt niet uit.

En druk vervolgens op "Submit"

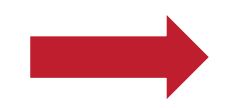

Je hebt in je app aangegeven dat je fotos bij Malumax worden afgedrukt. Druk op "Continue"

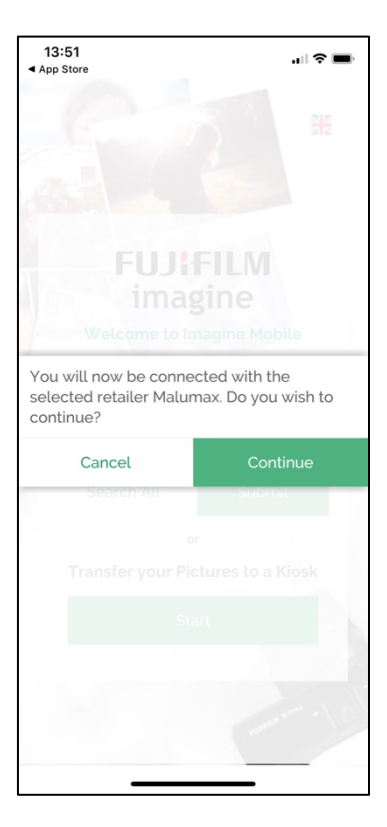

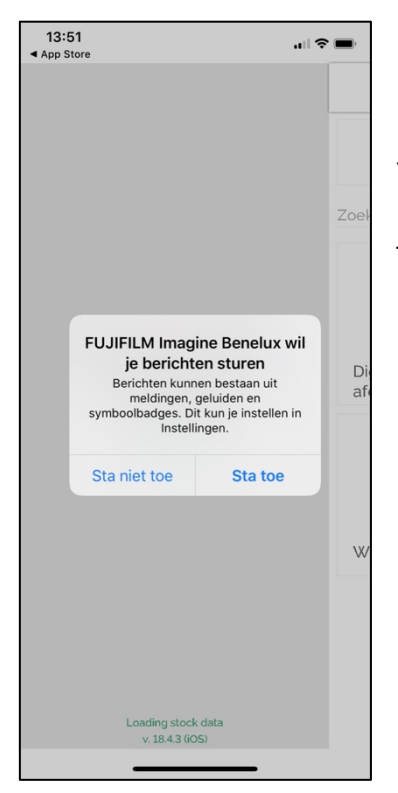

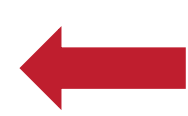

Je smartphone vraagt of Fujifilm je berichten mag sturen... kies daar zelf je antwoord.

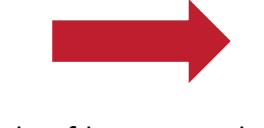

Je komt nu in het hoofdmenu van de app. Kies bvb "Digitale afdrukken".

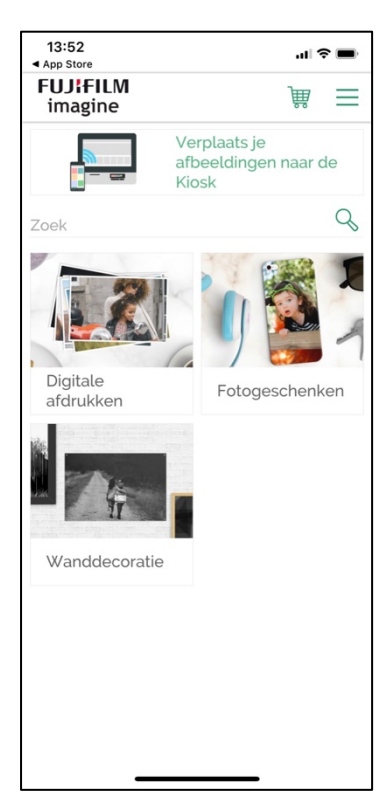

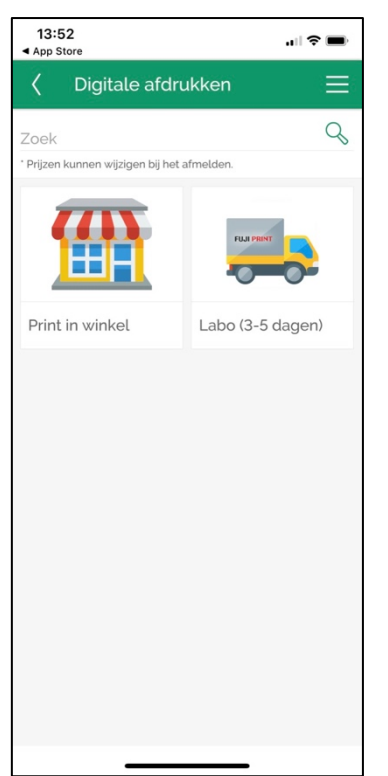

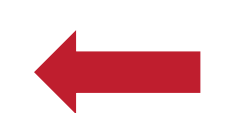

Kies "Print in de winkel" als je de foto's wil afhalen in de winkel. (kan binenn de paar minuten na het doorsturen van je foto's)

Je kan je foto's ook in het labo bestellen, maar dan moet je langer wachten op je foto's.

Kies bvb "Standaard afmetingen"

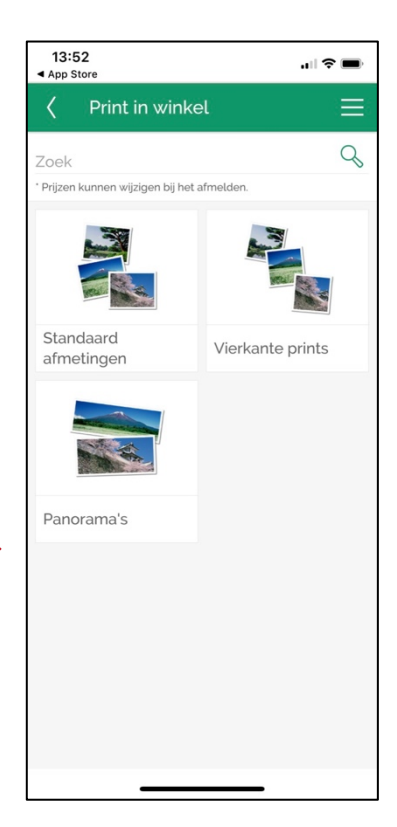

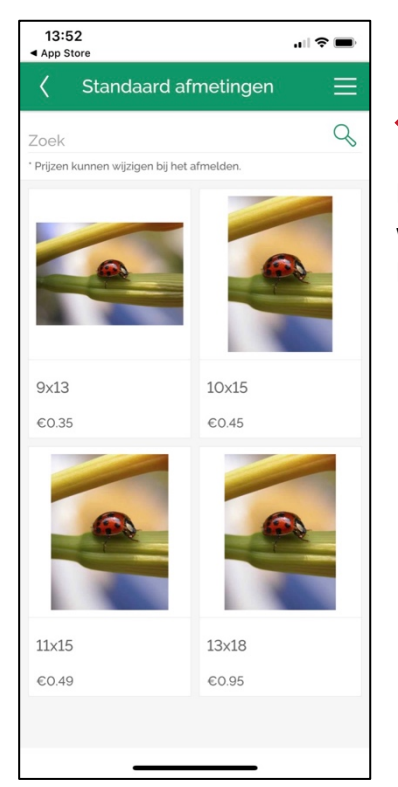

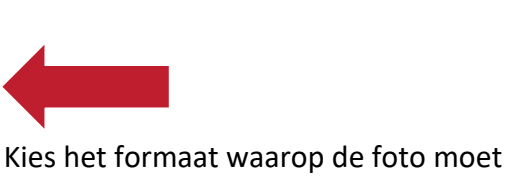

Kies het formaat waarop de foto moet worden afgedrukt. Bvb 10 x 15

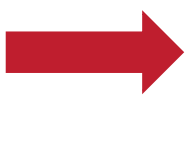

Fujifilm vraagt toegang tot je foto's. Hier klik je "OK" want anders kan je je foto's niet selecteren om af te drukken.

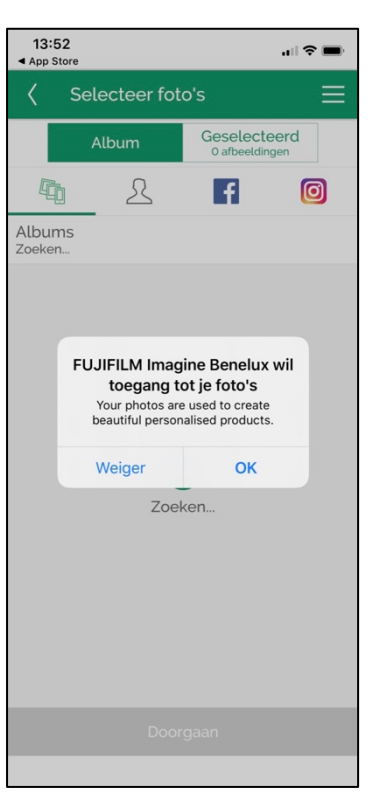

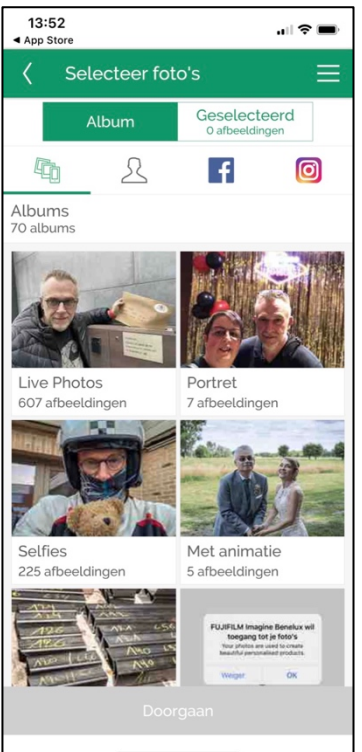

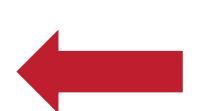

Je ziet nu de albums van op je smartphone. Ze zullen wel in een verschillende volgorde staan dan je gewend bent.

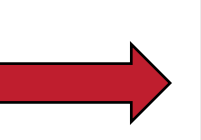

Zoek de gewenste foto's en vink ze aan in het rechterbovenhoekje. Klik op "Doorgaan".

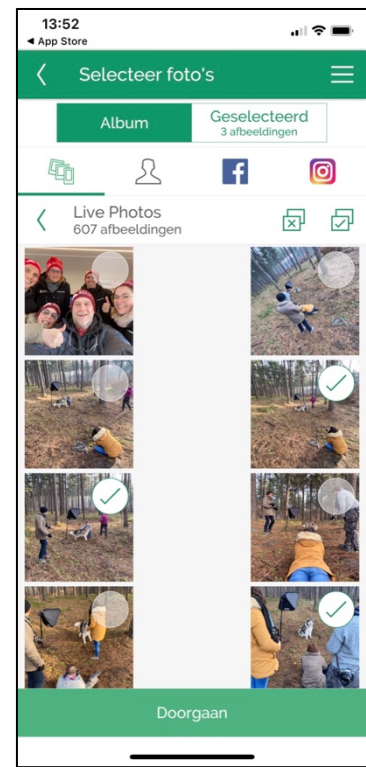

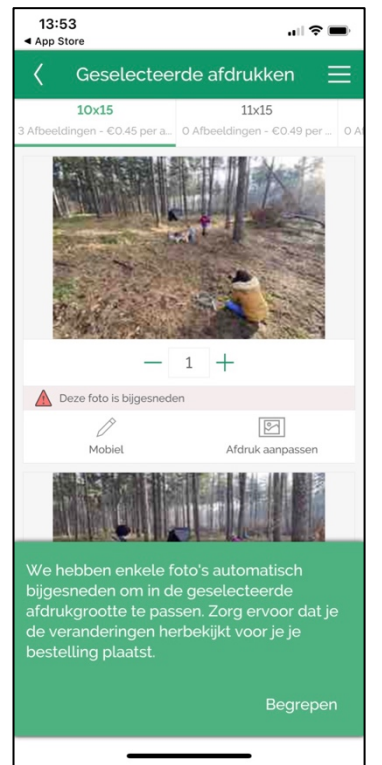

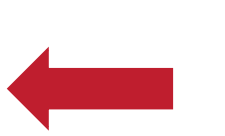

Je krijgt de geselecteerde foto's op je scherm. Als je het rode driehoekje ziet staan, valt er een stukje van je foto. Klik op het het potloodje om de foto aan te passen.

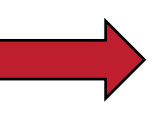

De foto verschijnt op je scherm en onderaan staan de mogelijkheden om aanpassingen te doen. Als je op het eerste vierkantje klikt kan je zien of je foto volledig wordt afgedrukt en daar eventueel bijsturen.

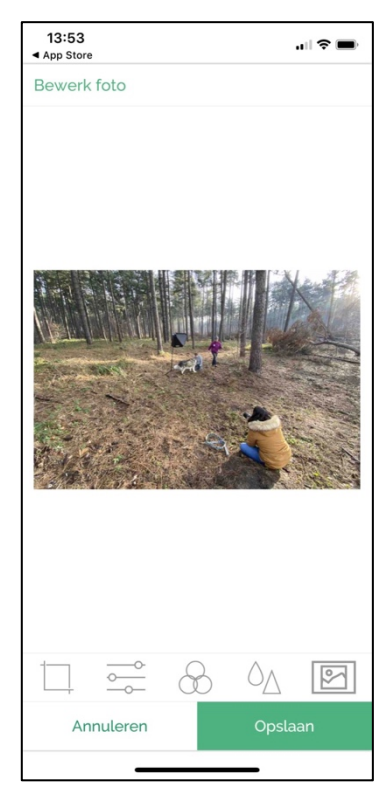

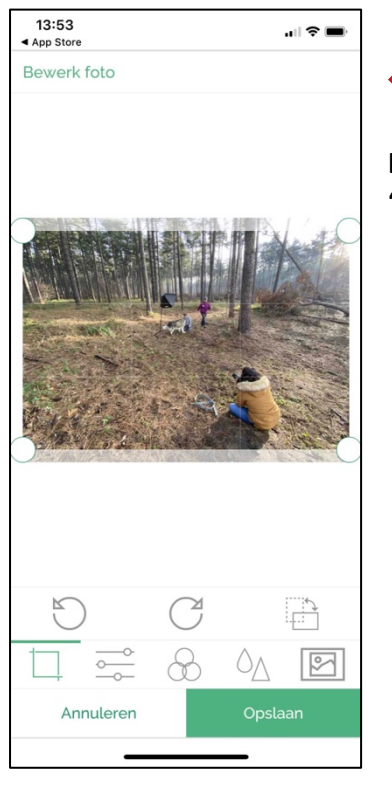

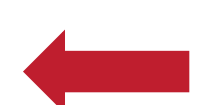

Doe je aanpassingen en klik op "Opslaan"

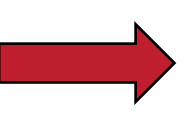

Je ziet nu je winkelmandje. In dit geval zitten er 3 foto's in om af te drukken met een kost van 1,35 euro. Wil je nog iets bestellen klik je op "Verder winkelen" en anders op "Doorgaan"

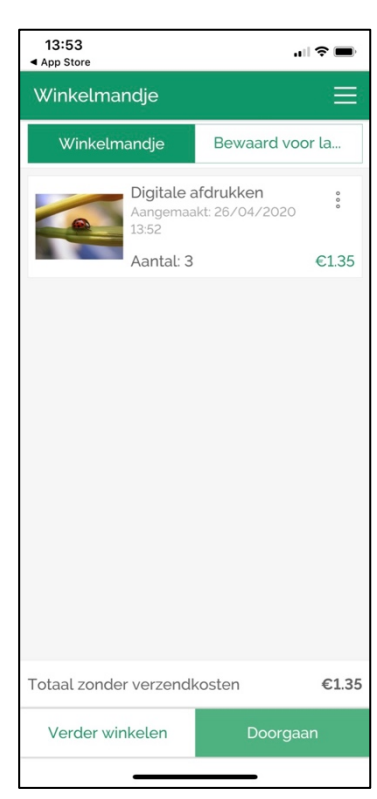

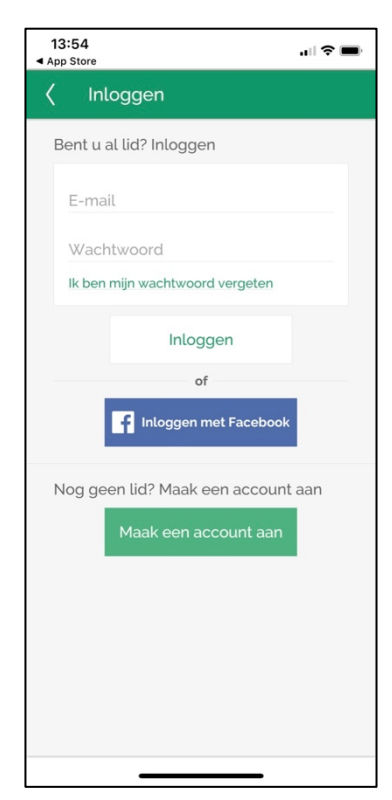

Dit scherm krijg je enkel de eerste keer dat je de app gebruikt. Er wordt gevraagd een account aan te maken. Klik op "Maak een account aan" want inloggen via FB kan niet om GDPR redenen.

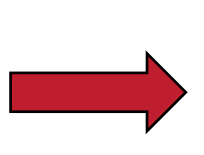

Vul alles in, kies een wachtwoord en vink de 2 vakjes aan. Klik op "Maak een account aan". De volgende keer kan je met deze gegevens gewoon inloggen in de app, dus onhoudt deze.

| Voornaam<br>Marleen       Achtemaam<br>Verbruggen       E-mail       Wachtwoord       ✓ Tijdelijke kortingen/aanbiedingen<br>ontvangen       ✓ Ik aanvaard de Verkoopsvoorwaarden | 13:54<br>App Store                         |                                                 | .⊪?∎                           |
|----------------------------------------------------------------------------------------------------|--------------------------------------------|-------------------------------------------------|--------------------------------|
| Voornaam<br>Marleen<br>Achtemaam<br>Verbruggen<br>E-mail<br>Wachtwoord<br>Jijdelijke kortingen/aanbiedingen<br>ontvangen                                                          | K Nieuw                                    | ve account                                      |                                |
| Achternaam<br>Verbruggen<br>E-mail<br>Wachtwoord<br>Jijdelijke kortingen/aanbiedingen<br>ontvangen                                                                                | Voornaam<br>Marleen                        |                                                 |                                |
| E-mail<br>Wachtwoord<br>Tijdelijke kortingen/aanbiedingen<br>ontvangen<br>kaanvaard de Verkoopsvoorwaarden                                                                        | Achternaam<br>Verbruggen                   |                                                 |                                |
| Wachtwoord  Tijdelijke kortingen/aanbiedingen ontvangen  kanvaard de Verkoopsvoorwaarden                                                                                          | E-mail                                     |                                                 |                                |
| ·                                                                                                    | Wachtwoor<br>Tijdeliji<br>ontvan<br>K aanv | rd<br>ke kortingen/a<br>igen<br>vaard de Verkoo | aanbiedingen<br>opsvoorwaarden |
|                                                                                                    |                                            |                                                 |                                |
|                                                                                                    |                                            |                                                 |                                |
|                                                                                                    |                                            |                                                 |                                |
|                                                                                                    |                                            |                                                 |                                |
|                                                                                                    |                                            |                                                 |                                |

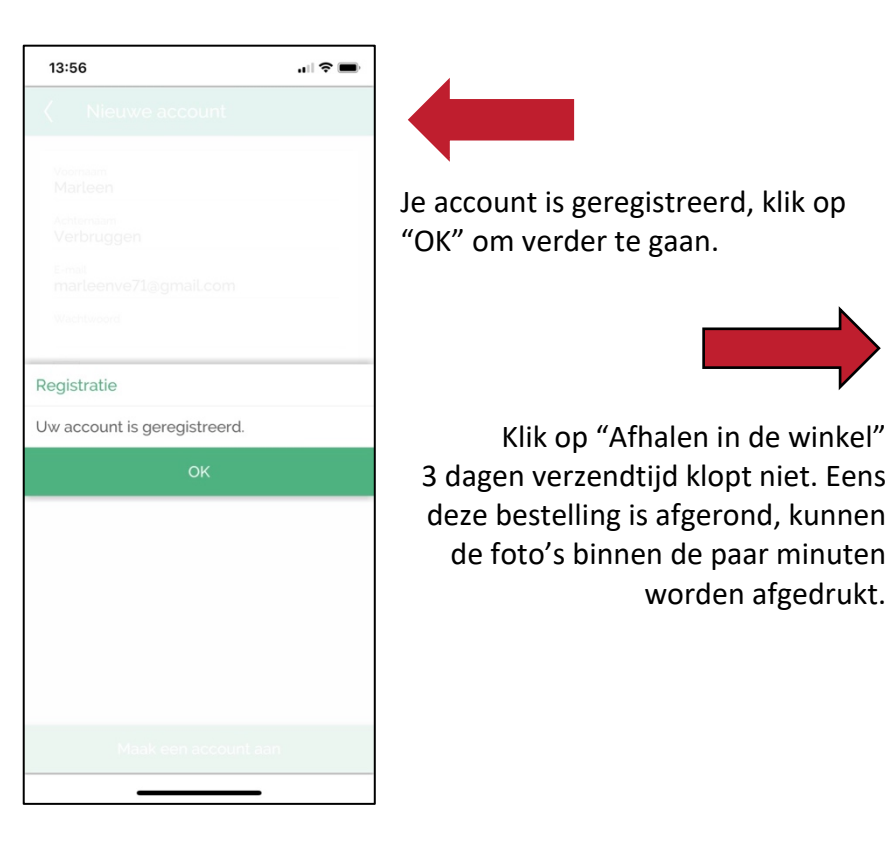

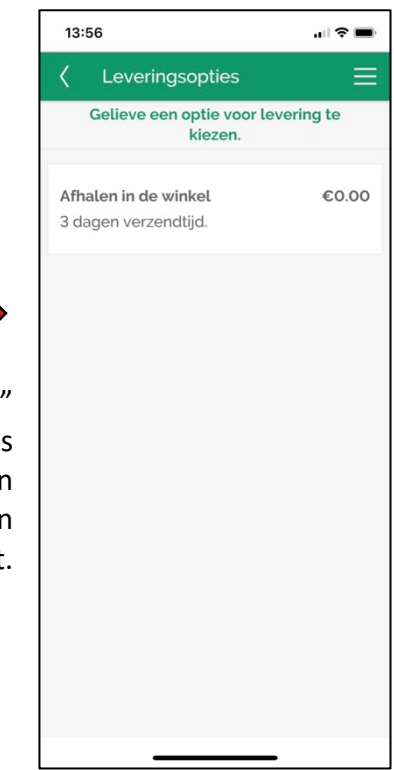

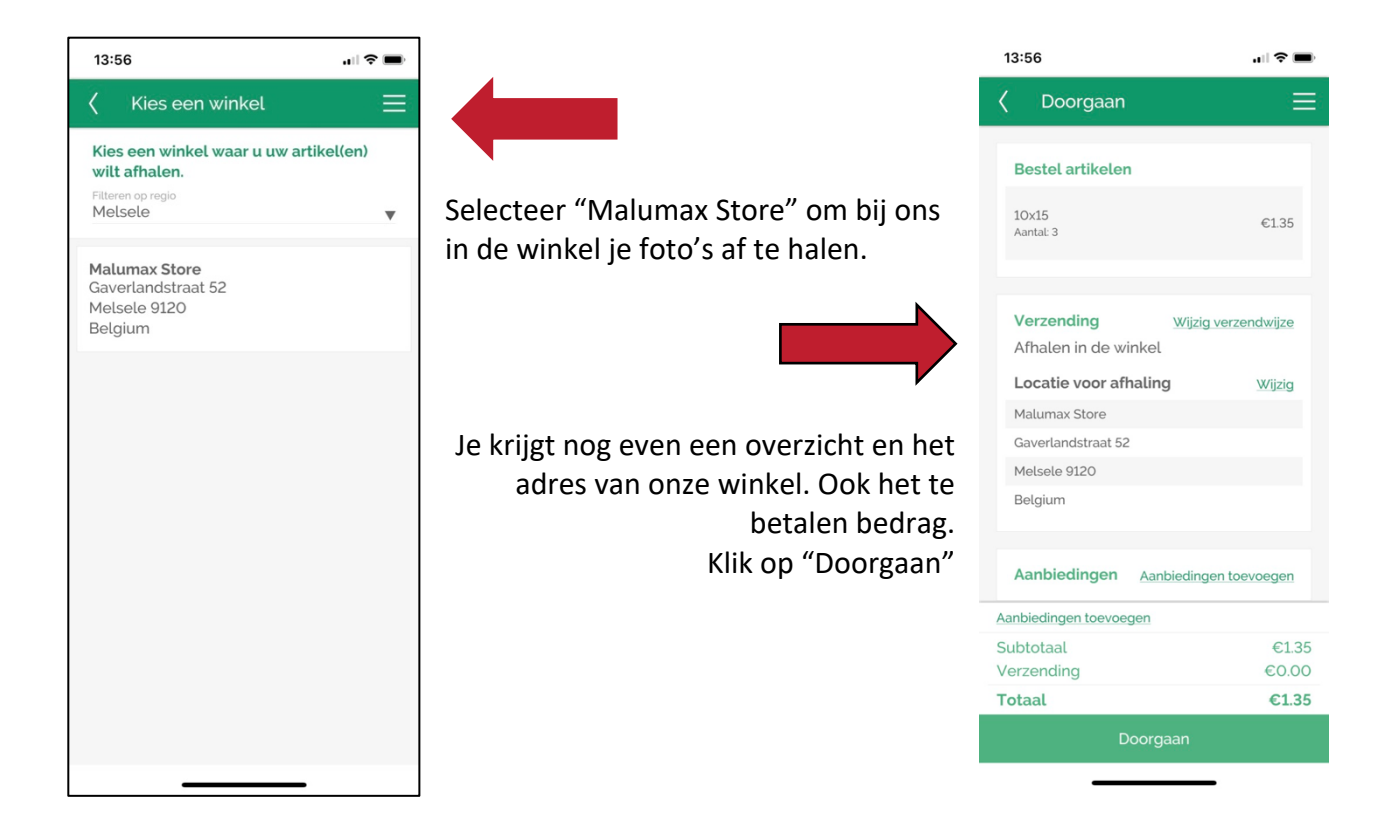

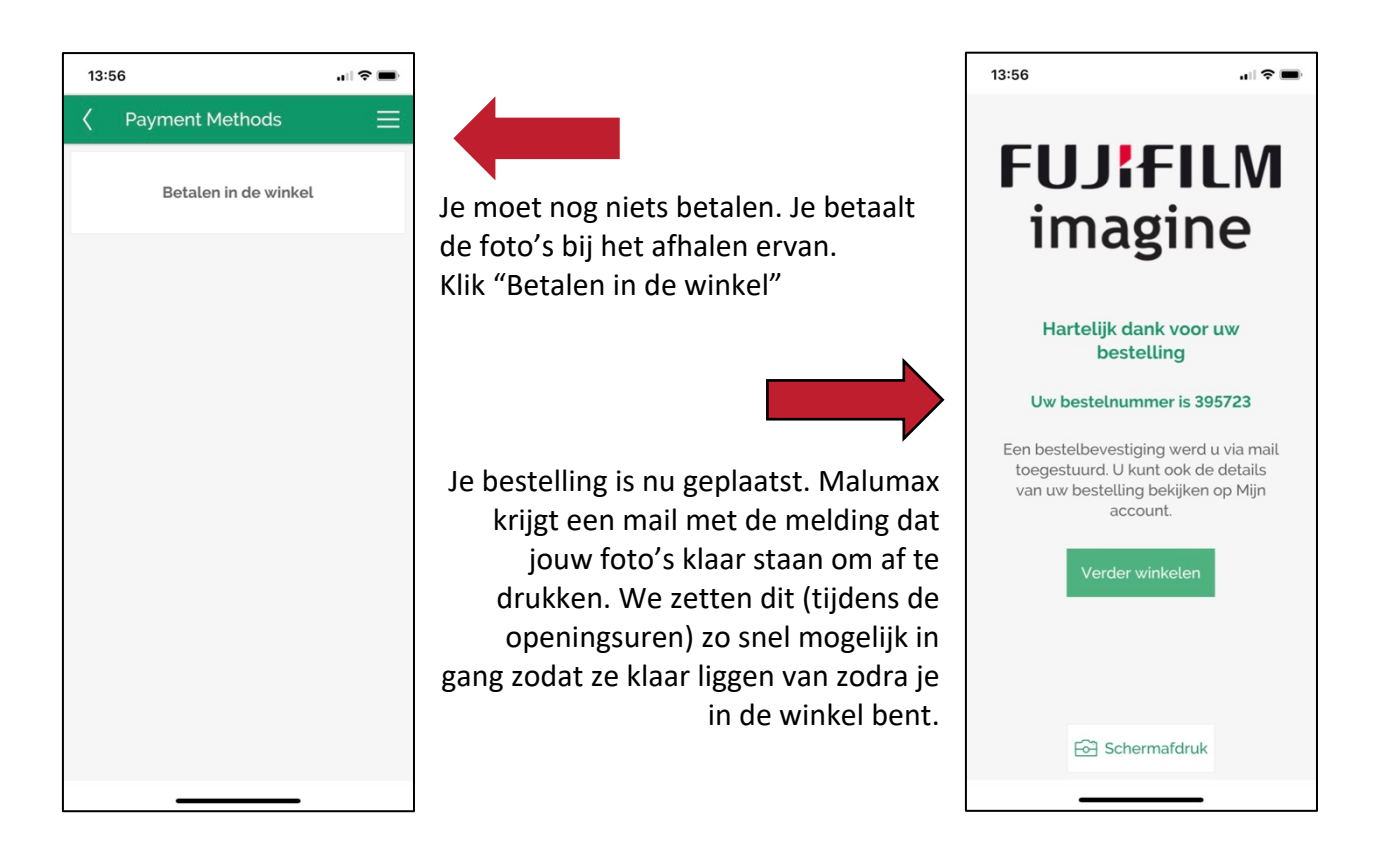